# Scheda Transizioni

La scheda "Transizioni" è mostrata nell'illustrazione seguente con uno dei vari tipi di transizioni per mostrare la serie dei controlli che è possibile applicare a ciascuna transizione. La serie dei parametri che è possibile controllare varia con il tipo di transizione selezionata. La transizione predefinita è "Dissolvenza". Nella parte superiore destra è presente una finestra che mostra l'effetto della transizione selezionata.

×

# Transizioni personalizzate

Quando si attiva l'opzione Transizioni personalizzate all'utente sono offerte 2 opzioni:

- Crea transizione
- Carica transizione

## **Crea transizione**

Vedi Transizioni personalizzate

### **Carica transizione**

È possibile caricare transizioni personalizzate create dall'utente stesso o scaricate da altre sorgenti.

#### ×

Si fa clic sul pulsante Carica transizione e poi si naviga nella cartella che contiene le transizioni personalizzate. Si sceglie una transizione personalizzata e si fa clic su OK.

#### ×

È possibile poi vedere l'effetto della transizione personalizzata scelta nella finestra di anteprima. È possibile regolare la durata dell'effetto di transizione. È possibile poi scegliere di modificare la transizione o fare clic su OK per applicarla.

From: https://docs.pteavstudio.com/ - **PTE AV Studio** 

Permanent link: https://docs.pteavstudio.com/it-it/9.0/project-options/transitions-tab?rev=1487163921

Last update: 2022/12/18 11:20

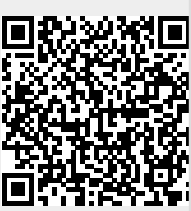

| Last update: |                                                                                                    |
|--------------|----------------------------------------------------------------------------------------------------|
| 2022/12/18   | it-it:9.0:project-options:transitions-tab https://docs.pteavstudio.com/it-it/9.0/project-options/transitions-tab?rev=1487163921 |
| 11:20        |                                                                                                    |